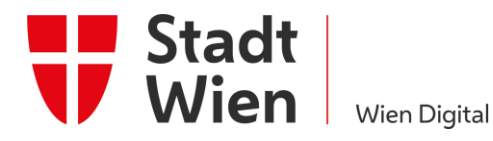

# Test de COVID-19 – Guide d'enregistrement

Conférence mondiale de l'UIP, Vienne, 2021

MGMTS-INFO-Test de COVID-19 – Guide d'enregistrement-V1.0 | STM5-TL | Gültig ab Freigabe bis 30.09.2021

#### Équipement requis

- Téléphone mobile et PC/ordinateur portable/tablette avec connexion Internet active
- Version actuelle du navigateur Google Chrome, Mozilla Firefox, Edge, Opera ou Safari ATTENTION : INCOMPATIBLE avec Internet Explorer
- Adresse e-mail et numéro de téléphone mobile pour recevoir la confirmation numérique de votre enregistrement.

Si vous ne trouvez pas d'e-mail dans votre boîte de réception après l'enregistrement, veuillez vérifier le dossier spam – l'expéditeur est <u>NoReply@app.wien.gv.at</u>.

# 1 Enregistrement

ATTENTION : toutes les personnes à tester doivent être enregistrées une fois dans le système. L'inscription ne prend que deux minutes.

Cliquez sur le lien ci-dessous pour lancer la procédure d'enregistrement pour la Conférence mondiale de l'UIP à Vienne.

https://app.wien.gv.at/covidtestanmeldung/a1cc0849-c03b-44af-345e-08d94b614884

# 1.1 Information

Sélectionnez la langue de votre choix. Pour des raisons techniques, seuls l'allemand, l'anglais, le bosniaque/croate/serbe et le turc sont disponibles.

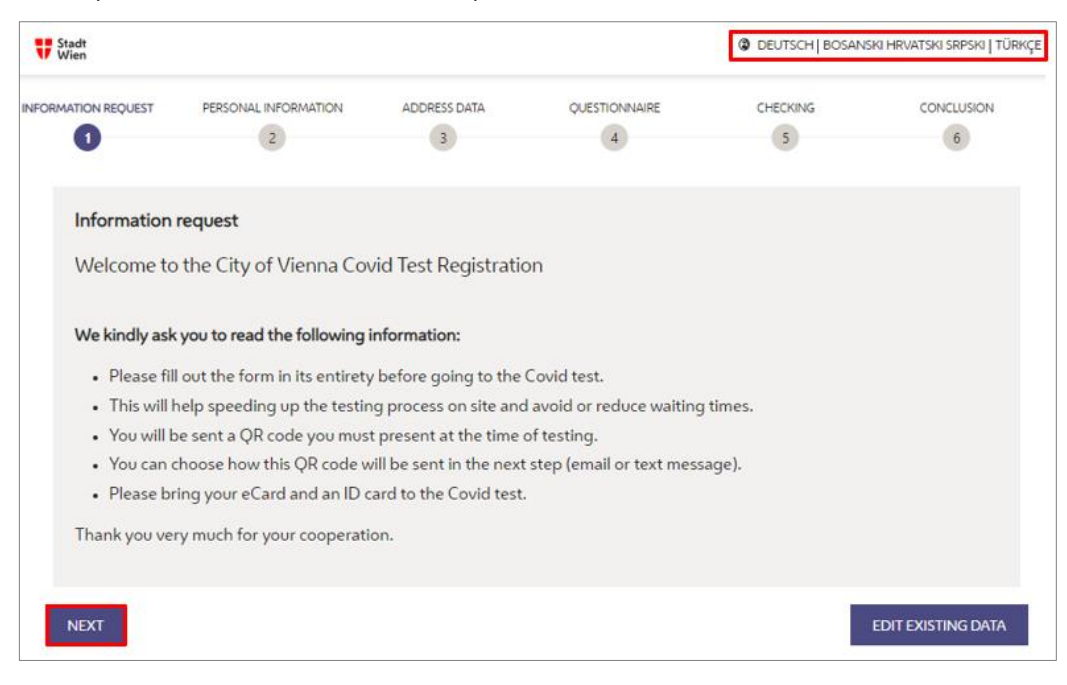

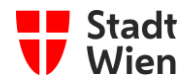

## **1.2** Personne à enregistrer

Sélectionnez qui vous souhaitez enregistrer – vous-même ou une autre personne.

| U Stadt<br>Wien    | Stadt<br>Vien        |              | DEUTSCH   BOSANSKI HRVATSKI SRPSKI   TÜRKÇE |               |              |
|--------------------|----------------------|--------------|---------------------------------------------|---------------|--------------|
| NFORMATION REQUEST | PERSONAL INFORMATION | ADDRESS DATA | QUESTIONNAIRE                               | CHECKING<br>5 | CONCLUSION 6 |
| Registration       | PLEASE SELEC         | T v          |                                             |               |              |
| BACK               | Someone else         |              |                                             |               |              |

#### **1.3** Informations personnelles

| Vien                                                                                     |                                                                                     |                                  |                           | C DEUTSCH BOSAN     | SKI HRMATSKI SRPSKI |
|------------------------------------------------------------------------------------------|-------------------------------------------------------------------------------------|----------------------------------|---------------------------|---------------------|---------------------|
|                                                                                          | PERSONAL INFORMATION                                                                | ADDRESS DAEA                     | QUESTICHANNE<br>(4)       | OHONNG              | CONCLUSION          |
|                                                                                          |                                                                                     |                                  |                           |                     |                     |
| Personal info                                                                            | ormation                                                                            |                                  |                           |                     |                     |
| Firstnamer                                                                               |                                                                                     |                                  | Fanilynane+               |                     |                     |
| Max                                                                                      |                                                                                     |                                  | Mustermann                |                     |                     |
| Social security nur                                                                      | riber (                                                                             |                                  |                           |                     |                     |
| Social security                                                                          | numbler + date of birth (e.g. 9                                                     | 999010165).                      | No social security number | r available.        |                     |
| Date of high                                                                             |                                                                                     |                                  | Garders                   |                     |                     |
| Year -                                                                                   | Months                                                                              | Day =                            | Anna Maria and Adama      | And conservation of |                     |
| 1993                                                                                     | V April N                                                                           | a a                              |                           | an an an            |                     |
|                                                                                          |                                                                                     |                                  |                           |                     |                     |
|                                                                                          |                                                                                     |                                  |                           |                     |                     |
| Contact                                                                                  |                                                                                     |                                  |                           |                     |                     |
| Enally                                                                                   |                                                                                     | Phone numbers                    |                           |                     |                     |
|                                                                                          |                                                                                     | Friday Contractor                |                           |                     |                     |
| Send by text                                                                             | t message                                                                           |                                  |                           |                     |                     |
| a verific:     the pers     as well a     by text message                                | ation PIN,<br>onal QR code,<br>s the link and the personal PIN for<br>pi.           | the test result as soon as it is | retrievable,              |                     |                     |
| Mobile numbe                                                                             | IFY MOBILE NUMBER                                                                   |                                  |                           |                     |                     |
| Send by ema                                                                              | sil .                                                                               |                                  |                           |                     |                     |
| <ul> <li>I would like to<br/>a confire</li> <li>a verifici</li> <li>as well a</li> </ul> | receive<br>mation of the booked appointment<br>stion PDK<br>s the personal CPI code |                                  |                           |                     |                     |
| by email.<br>Email Pilit                                                                 | VERIFY EMAIL                                                                        | •                                |                           |                     |                     |
|                                                                                          |                                                                                     |                                  |                           |                     |                     |

Veuillez saisir les informations personnelles – les champs marqués d'un astérisque\* sont obligatoires.

**REMARQUE** : l'indication de votre numéro de sécurité sociale n'est PAS obligatoire.

Veuillez sélectionner les deux options (réception par SMS et réception par e-mail).

Après avoir sélectionné les deux options, cliquez sur les boutons sous les cases de sélection pour faire vérifier votre numéro de téléphone mobile et votre adresse e-mail.

ATTENTION : vous ne pourrez télécharger vos résultats de test que si vous sélectionnez la réception par SMS. Cependant, comme solution de repli en cas de difficultés techniques, nous vous recommandons de choisir à la fois l'email et le SMS.

• Après avoir cliqué sur le premier bouton (pour la réception par SMS), vous recevrez un message texte (SMS) en allema nd avec un **code** à saisir dans ce formulaire pour confirmer votre numéro de téléphone mobile.

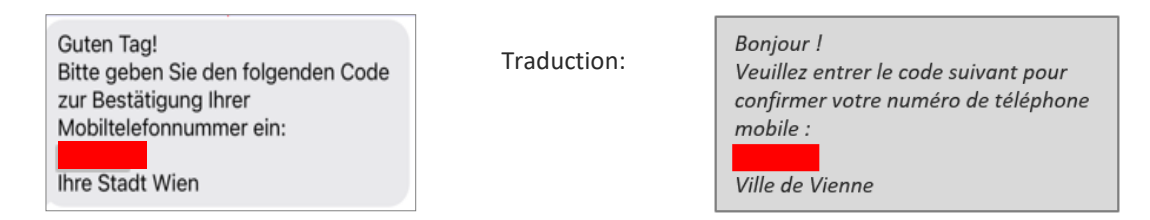

• Après avoir cliqué sur le second bouton (pour la réception par e-mail), vous recevrez un e-mail en allemand avec un code PIN à saisir dans ce formulaire pour valider votre compte e-mail.

**REMARQUE** : si vous enregistrez une autre personne, vous n'aurez plus besoin de confirmer votre adresse e-mail et votre numéro de téléphone mobile ultérieurement dans le cadre de la procédure.

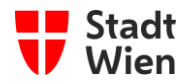

## 1.4 Adresse

Veuillez saisir l'adresse de votre domicile.

| Stadt<br>Wien   |                      |              |               | C DEUTSCH   BO | DSANSKI HRVATSKI SRPSKI   TÜRK |
|-----------------|----------------------|--------------|---------------|----------------|--------------------------------|
| RMATION REQUEST | PERSONAL INFORMATION | ADDRESS DATA | QUESTIONNAIRE | CHECKING       | CONCLUSION                     |
| 0               | 2                    | 3            | 4             | 5              | 6                              |
| Address dat     | a                    |              |               |                |                                |
| Postal code •   |                      |              | City *        |                |                                |
| Postal code     |                      |              | Wien          |                |                                |
| Street .        |                      |              | No.*          | Block          | Apt. No.                       |
| Street          |                      |              | No.           | Stairway       | Apt. No.                       |
| State           |                      |              |               |                |                                |
| Austria         |                      |              |               |                |                                |
|                 |                      |              |               |                |                                |
| ВАСК            | IEXT                 |              |               |                |                                |

#### 1.5 Rôle

Veuillez sélectionner le « rôle/type » « visiteur ».

| 👽 Stadt<br>Wien     |                        |              |               | DEUTSCH BOSANSKI HRVATSKI SRPSKI TÜ |              |
|---------------------|------------------------|--------------|---------------|-------------------------------------|--------------|
|                     | PERSONAL INFORMATION   | ADDRESS DATA | QUESTIONNAIRE | CHECKING                            | CONCLUSION 6 |
| Questionnai         | re                     |              |               |                                     |              |
| In which function a | ire you being tested?* |              | 1             |                                     |              |
| Employee            |                        | ~            |               |                                     |              |
| Patient             |                        |              |               |                                     |              |
| Visitor             |                        |              |               |                                     |              |
| Pupil               | Vi                     | sitor        |               |                                     | 11           |
| Client              |                        |              |               |                                     |              |
| Trainee             |                        |              |               |                                     |              |
| Resident            |                        |              |               |                                     |              |
| Private person      |                        |              |               |                                     |              |

# 1.6 Symptômes

Si vous présentez des symptômes quelconques au moment de l'enregistrement, veuillez les indiquer dans le champ correspondant du formulaire, et préciser depuis combien de temps vous en souffrez.

| Stadt<br>Wien       |                                   |                           |                | Ø DEUTSCH | BOSANSKI HI | RVATSKI SRPSKI   TÜ |
|---------------------|-----------------------------------|---------------------------|----------------|-----------|-------------|---------------------|
| MATION REQUEST      | PERSONAL INFORMATION              | ADDRESS DATA              | QUESTIONNAIRE  | CHECKING  |             | CONCLUSION          |
| 0                   | 2                                 | 3                         | -0             | 5         |             | 6                   |
| Questionnair        | re                                |                           |                |           |             |                     |
| In which function a | re you being tested? •            |                           |                |           |             |                     |
| Visitor             |                                   |                           |                |           |             |                     |
| Do you have sympt   | ioms?+                            |                           | Symptoms since |           |             |                     |
| 🔿 Yes 🔘 No          |                                   |                           | Year           | Month     | Day         |                     |
|                     |                                   |                           | Year           | Month     | ∨ Day       |                     |
| Describe your symp  | ptoms                             |                           |                |           |             |                     |
| Symptoms may        | rinclude: Fever, loss of sense of | smell or taste, shortness | of breath,     |           |             |                     |
|                     |                                   |                           |                |           |             | 11                  |
| Notes               |                                   |                           |                |           |             |                     |
| Free text descri    | iption for further notices        |                           |                |           |             |                     |
|                     |                                   |                           |                |           |             | 11                  |
|                     |                                   |                           |                |           |             |                     |
|                     |                                   |                           |                |           |             |                     |
|                     |                                   |                           |                |           |             |                     |

**ATTENTION :** si vous présentez des symptômes, cela peut, selon la date de l'enregistrement, avoir un impact sur votre voyage à Vienne et votre participation à la Conférence mondiale de l'UIP.

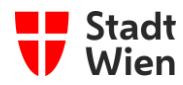

# 1.7 Vérification

Veuillez vérifier les données saisies avant de terminer l'enregistrement.

| Stadt<br>Wien                                                                  |                                                                                 |                                                         |                                                                            | C DEUTSCH   BOSANSK                                               | I HRVATSKI SRPSKI   TÜ                           |
|--------------------------------------------------------------------------------|---------------------------------------------------------------------------------|---------------------------------------------------------|----------------------------------------------------------------------------|-------------------------------------------------------------------|--------------------------------------------------|
| MATION REQUEST                                                                 | PERSONAL INFORMATION                                                            | ADDRESS DATA                                            | QUESTIONNAIRE                                                              | CHECKING                                                          | CONCLUSION                                       |
| 0                                                                              | 0                                                                               | -0-                                                     | 0                                                                          | G                                                                 | 6                                                |
| Control page                                                                   |                                                                                 |                                                         |                                                                            |                                                                   |                                                  |
| No data has been subm<br>These are summarized t<br>addressee.                  | itted yet. Please check the data<br>selow. If you want to make char             | you have entered!<br>ges, you can go back to th         | e data pressing 'Back'. By pressing                                        | "Send" you transmit the data                                      | to the intended                                  |
| Personal informati                                                             | on                                                                              |                                                         |                                                                            |                                                                   |                                                  |
| First name                                                                     | Max                                                                             |                                                         | Family name                                                                | Mustermann                                                        |                                                  |
| Social security number                                                         |                                                                                 |                                                         | Date of birth                                                              | 03.04,1993                                                        |                                                  |
| Gender                                                                         | Male                                                                            |                                                         | Send by email                                                              |                                                                   |                                                  |
| Send by text message                                                           | ~                                                                               |                                                         | Third-party registration                                                   |                                                                   |                                                  |
| Address data                                                                   |                                                                                 |                                                         |                                                                            |                                                                   |                                                  |
| Street                                                                         | 1                                                                               | 1                                                       | No.                                                                        |                                                                   |                                                  |
| Postal code                                                                    | 1                                                                               | 1                                                       | City                                                                       |                                                                   |                                                  |
| Email                                                                          | _                                                                               |                                                         | Phone number                                                               | 0                                                                 |                                                  |
| No phone number availat                                                        | ble.                                                                            |                                                         |                                                                            |                                                                   |                                                  |
| Questionnaire                                                                  |                                                                                 |                                                         |                                                                            |                                                                   |                                                  |
| Do you have symptoms?                                                          | No                                                                              |                                                         | Symptoms since                                                             |                                                                   |                                                  |
| Describe your symptoms                                                         |                                                                                 |                                                         |                                                                            |                                                                   |                                                  |
| In which function are you tested?                                              | being Visitor                                                                   |                                                         |                                                                            |                                                                   |                                                  |
| Notes                                                                          |                                                                                 |                                                         |                                                                            |                                                                   |                                                  |
| Consent/Transmis                                                               | sion *                                                                          | atth hotine 1450 etc. ) to                              | serform a COVID-19 test.                                                   |                                                                   |                                                  |
| lote: Your personal data is<br>he data protection informa                      | processed on the basis of the E<br>tion. <u>data protection</u>                 | pidemics Act. A declaratio                              | n of consent under data protection                                         | law is therefore not required. I                                  | for details, please refer t                      |
| I hereby state that I am<br>COND-19 test. I also co<br>read the privacy inform | voluntarily registering for testin<br>offirm the accuracy of my perso<br>ation. | g and hereby give my expr<br>nal data and agree that my | ess consent to the processing of th<br>data will be stored and used for th | e personal data listed for the p<br>e purposes permitted by law a | urpose of conducting a<br>nd confirm that I have |
| BACK                                                                           |                                                                                 |                                                         |                                                                            |                                                                   | S BM                                             |

## 1.8 Finalisation

Si vous avez choisi la « réception par e-mail », vous recevrez l'e-mail ci-dessous une fois l'enregistrement terminé avec succès

| Von: *KITEN* <u>NoReply@app.wien.gv.at</u> < <u>noreply@app.wien.gv.at</u> ><br>Gesendet:<br>An:                                                                                                    |
|----------------------------------------------------------------------------------------------------|
| Betreff: Registrierung COVID-19 Test / Registration COVID-19 test                                                                                                    |
| Guten Tag!                                                                                                    |
| Ihre Registrierung zur COVID-19 Testung wurde erfolgreich durchgeführt.                                                                                                    |
| Sie erhalten Ihren persönlichen QR-Code weiter unten in der E-Mail oder unter dem folgenden Link: <u>Ihr QR-Code</u><br>Bitte fotografieren/speichern Sie diesen ab und halten Sie ihn bei jeder Testung bereit. |
| Name:<br>Geburtsdatum:                                                                                                    |
| Daten ändern<br>Dare Registrierung wurde unter folgender eindeutger ID angelegt                                                                                                    |
| Mit freundlichen Grüßen,<br>Ihre Stadt Wien                                                                                                    |
| Hello!                                                                                                    |
| Your registration for the COVID-19 test has been carried out successfully.                                                                                                    |
| You can find your personal QR-Code down below or under the following link: <u>Your QR-Code</u><br>Please take a photo or save it and have it ready for every test.                                               |
| Name:<br>Date of birth:                                                                                                    |
| Edit data<br>Your registration was created under the following unique ID:                                                                                                    |
| Best regards,<br>City of Vienna                                                                                                    |
|                                                                                                    |
|                                                                                                    |

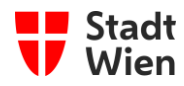

Si vous avez sélectionné la « réception par SMS », vous recevrez une confirmation de votre enregistrement réussi par SMS en allemand, avec un lien pour accéder à votre code QR :

| Guten Tag<br>Geburtsdatum:<br>Ihr QR-Code:                                                       | Traduction: | Bonjour<br>date de naissance :<br>Votre QR-code :                                                          |
|--------------------------------------------------------------------------------------------------|-------------|----------------------------------------------------------------------------------------------------|
| Bitte fotografieren Sie diesen ab und<br>halten ihn bei jeder Testung bereit.<br>Ihre Stadt Wien |             | Veuillez photographier le code QR et le<br>garder à portée de main pour chaque<br>test.<br>Ville de Vienne |

**ATTENTION :** vous devrez présenter votre code QR sur place à l'ACV et au Palais Epstein pour le test de COVID-19. Veuillez vous munir de l'e-mail (imprimé) ou du message SMS comme preuve de votre enregistrement réussi.

## 2 Assistance

#### • Assistance technique : en cas de problèmes techniques, veuillez contacter :

covid-itserviceline@ma01.wien.gv.at.